## Instructivo Funcional

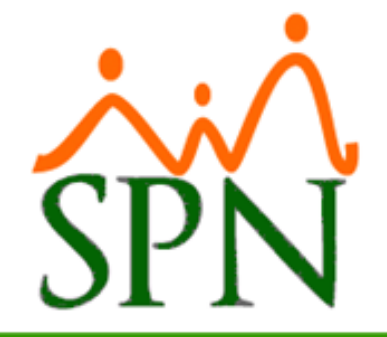

# Autoservicio

Calle Federico Geraldino #94, Ensanche Paraíso Tel. (809)701-6092 / 701-6095 Web site: www.gi.com.do Email: <u>info@gi.com.do</u> Santo Domingo, D. N.

14 de Marzo 2017

GI-I-018

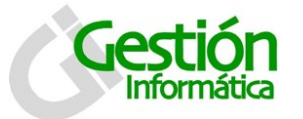

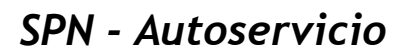

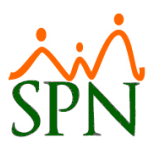

## Contenido

| 1. Ger  | neralidades                            | 3  |
|---------|----------------------------------------|----|
| 1.1     | Inicio de Sesión                       | 3  |
| 2. Pan  | Italla Principal                       | 4  |
| 3. Soli | citudes                                | 5  |
| 3.1     | Solicitud de Permisos                  | 5  |
| 3.2     | Solicitud Vacaciones                   | 6  |
| 3.3     | Solicitud de Cursos                    | 8  |
| 3.4     | Solicitudes Varias                     | 9  |
| 3.5     | Análisis de mi crédito1                | .0 |
| 3.6     | Ideas Innovadoras1                     | .1 |
| 4. Apr  | obaciones1                             | .3 |
| 4.1     | Aprobación de Solicitud de Crédito1    | .3 |
| 4.2     | Aprobación de solicitud de vacaciones1 | .4 |
| 4.3     | Aprobación de solicitud de Curso1      | .5 |
| 4.4     | Aprobación de solicitud de Permiso1    | .6 |
| 5. Con  | nsultas1                               | .7 |
| 5.1     | Volante de Pago RD\$1                  | .7 |
| 5.2     | Volante de Pago US\$ 1                 | .8 |
| 5.3     | Empleados1                             | .9 |
| 5.4     | Mis Vacaciones 2                       | 1  |
| 5.5     | Mi Costo Laboral 2                     | 2  |
| 5.6     | Acceso al Autoservicio 2               | 3  |
| 5.7     | Enviar volantes por E-mail             | 5  |
| 5.8     | Mis ideas Innovadoras 2                | 6  |
| 6. Eva  | luación Desempeño2                     | 6  |
| 7. Cap  | pacitación 2                           | 7  |
| 8. Doc  | umentos 2                              | 7  |
| 8.1     | Publicar Documentos:                   | 7  |
| 8.2     | Descargar Documentos: 2                | 8  |
| 9. Seg  | uridad2                                | 9  |
| 9.1     | Cambiar Contraseña 2                   | 9  |
| 10. Ayu | ıda 2                                  | 9  |
| 10.1    | Manual de Usuario 2                    | 9  |

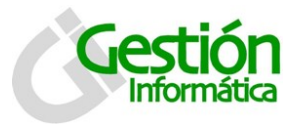

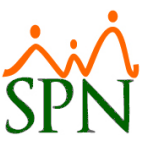

## 1. Generalidades

Los servicios WEB de SPN ofrecen al empleado la facilidad de realizar múltiples solicitudes al departamento de Recursos Humanos, sin la necesidad de tener el sistema instalado en su PC. También, se puede consultar en línea, los volantes de pago en cualquier periodo, todo el historial de pagos vía nómina, por cualquier concepto que haya sido realizado. Desde este módulo también es posible descargar cualquier información/ formulario publicado por Recursos Humanos. A continuación el detalle de las diferentes opciones que contiene.

1.1 Inicio de Sesión

|                                             | Cancelar             |  |  |  |
|---------------------------------------------|----------------------|--|--|--|
| Digite la contraseña de entrada al sistema. |                      |  |  |  |
| Usuario:                                    | ·                    |  |  |  |
| Contraseña:                                 |                      |  |  |  |
|                                             | Olvidé mi contraseña |  |  |  |

Esta es la pantalla de Inicio de Sesión al sistema. Para acceder digite su número de cédula en la casilla **Usuario**, la primera vez que inicie sesión podrá utilizar como contraseña (1) Espacio. Una vez iniciado sesión el sistema le mostrará un cuadro de dialogo indicándole si desea cambiar la contraseña.

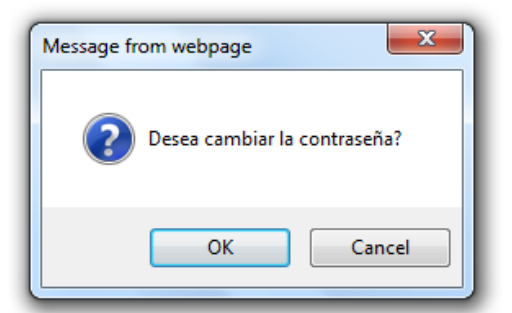

En caso positivo haga clic en el botón aceptar y proceda a registrar su nueva contraseña.

| 🛃 Guardar Cambio   | <b>Einalizar</b> |  |
|--------------------|------------------|--|
| Contraseña ar      | nterior :        |  |
| Nueva contra       | aseña :          |  |
| Confirmar la contr | aseña :          |  |

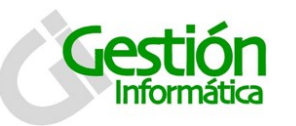

## SPN - Autoservicio

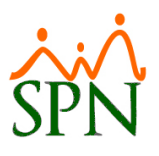

## 2. Pantalla Principal

| SPN Autoservicio                                 |                    |               |
|--------------------------------------------------|--------------------|---------------|
| Empleado: Maria Trinidad Sanchez                 |                    | Come Section  |
| Cargo: Analista de RRHH<br>Grupo: Administración |                    | Cerrar Sesion |
| SOLICITUDES                                      |                    |               |
| > Permisos                                       |                    |               |
| > Vacaciones                                     | $\dot{\mathbf{x}}$ |               |
| > Cursos                                         |                    |               |
| > Varias                                         | CDNT               |               |
| > Análisis de mi Crédito                         | NEIN               |               |
| > Ideas Innovadoras                              |                    |               |
| - APROBACIONES                                   |                    |               |
| > Solicitud de Crédito                           | Autoopyinio        |               |
| > Solicitud de Vacaciones                        | AUIOSEIVICIO       |               |
| > Solicitud de Cursos                            |                    |               |
| > Solicitud de Permisos                          |                    |               |
| - CONSULTAS                                      |                    |               |
| > Volante de Pago RD\$                           |                    |               |
| > Volante de Pago US\$                           |                    |               |
| > Mis Datos Personales                           |                    |               |
| > Mis Vacaciones                                 |                    |               |
| Mi Costo Laboral                                 |                    |               |
| Acceso al Autoservicio                           |                    |               |
| Enviar Volantes RD\$ Por E-mail                  |                    |               |
|                                                  |                    |               |
| > Acceder                                        |                    |               |
|                                                  |                    |               |
| > Acceder                                        |                    |               |
| - DOCUMENTOS                                     |                    |               |
| Publicar Documentos                              |                    |               |
| > Descargar Documentos                           |                    |               |
| - SEGURIDAD                                      |                    |               |
| > Cambiar Contraseña                             |                    |               |
| 🐣 AYUDA                                          |                    |               |
| > Manual de Usuario                              |                    |               |
|                                                  |                    |               |
|                                                  |                    |               |

En esta pantalla se muestra el menú de acceso a todas las opciones que conforman el SPN AUTOSERVICIO.

Está compuesta de 8 Secciones: Solicitudes, Aprobaciones, Consultas, Evaluación Desempeño, Capacitación, Documentos, Seguridad y por último, Ayuda.

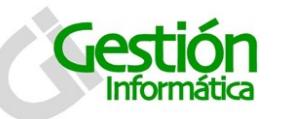

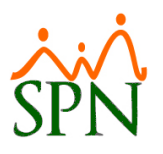

## 3. Solicitudes

| SOLICITUDES            |  |
|------------------------|--|
| Permisos               |  |
| Vacaciones             |  |
| Cursos                 |  |
| Varias                 |  |
| Análisis de mi Crédito |  |
| Ideas Innovadoras      |  |

A través de esta opción se puede registrar solicitudes de permiso, vacaciones, cursos, cartas de certificación, análisis de crédito e ideas innovadoras.

#### 3.1 Solicitud de Permisos

Esta pantalla permite registrar las solicitudes de permisos de ausencia, las cuales serán remitidas al departamento de RRHH. La pantalla de solicitud de permisos tiene las siguientes características:

| III SPN WEB - Solicitud Permisos de Empleados |                     |                                 |  |  |  |  |
|-----------------------------------------------|---------------------|---------------------------------|--|--|--|--|
| Enviar Solicitud                              | 🛐 <u>F</u> inalizar |                                 |  |  |  |  |
| Empleado:                                     | 3                   | Maria Trinidad Sanchez          |  |  |  |  |
| Supervisor:                                   | 1                   | Julia Mendez Javier             |  |  |  |  |
| Motivo:                                       |                     | Υ                               |  |  |  |  |
| Cálculo:                                      | Días                | ) Horas                         |  |  |  |  |
| Fecha Desde:                                  | 08/03/2017          | 🖽 Fecha Hasta: 08/03/2017 🖽     |  |  |  |  |
| Hora Desde:                                   | 01 V 00 V A         | AM ▼ Hora Hasta: 01 ▼ 00 ▼ AM ▼ |  |  |  |  |
| Observaciones:                                |                     |                                 |  |  |  |  |

Descripción de los campos:

**Empleado:** Aparecerá por defecto el nombre del empleado que haya iniciado sesión. **Supervisor:** Aparecerá por defecto el supervisor de empleado.

Motivo: Seleccionar de la lista el motivo por el cual se está solicitando el permiso.

**Calculo:** Elegir entre días u horas, esto es para basar el cálculo de duración del permiso.

Fecha desde: indicar la fecha de inicio del permiso.

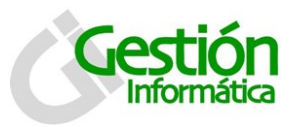

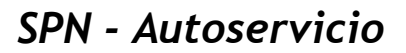

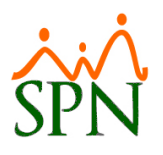

Fecha Hasta: indicar la fecha de finalización del permiso. Hora desde: indicar la hora de inicio del permiso. Hora hasta: indicar la hora de finalización del permiso.

Observaciones: Digitar o escribir alguna información extra acerca del permiso.

#### Descripción funcional:

- 1. Proceda a registrar los campos requeridos / deseables
- 2. Presione clic en el botón (El Enviar Solicitud), para enviar la solicitud.

#### 3.2 Solicitud Vacaciones

A través de esta pantalla se puede registrar la solicitud de vacaciones. Esta pantalla posee las siguientes características:

| SPN WEB - Solicitud de Vacaciones |                  |                                 |  |  |  |  |  |
|-----------------------------------|------------------|---------------------------------|--|--|--|--|--|
| Enviar Solicitud 🕼 Finalizar      |                  |                                 |  |  |  |  |  |
| Código:                           | 3                |                                 |  |  |  |  |  |
| Empleado:                         | Maria Trinidad S | Sanchez                         |  |  |  |  |  |
| Fecha Registro:                   | 08/03/2017       | Fecha Ingreso: 12/01/2015       |  |  |  |  |  |
| Supervisor:                       | 1                | Julia Mendez Javier             |  |  |  |  |  |
| Año Correspondiente:              | 1 •              | 2016 🧠                          |  |  |  |  |  |
| Días Correspondientes:            | 14               |                                 |  |  |  |  |  |
| Dias Disponibles:                 | 14               |                                 |  |  |  |  |  |
| Inicio Vacaciones:                | 08/03/2017 🏢     |                                 |  |  |  |  |  |
| Término Vacaciones:               | 08/03/2017 🔠     | 🤏 Calcular días antes de enviar |  |  |  |  |  |
| Cantidad Días:                    |                  |                                 |  |  |  |  |  |
| Días Pendientes:                  |                  |                                 |  |  |  |  |  |
| Comentario:                       |                  |                                 |  |  |  |  |  |
|                                   |                  |                                 |  |  |  |  |  |

#### Descripción de los campos:

**Código:** Aparecerá por defecto con el número del empleado que haya iniciado sesión **Empleado:** Aparecerá por defecto el nombre del empleado que haya iniciado sesión. **Fecha registro:** Fecha del registro de la solicitud de las vacaciones.

Fecha Ingreso: Aparecerá por defecto con la fecha de ingreso del empleado que haya iniciado sesión.

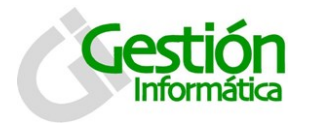

## SPN - Autoservicio

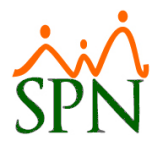

Supervisor: Aparecerá por defecto el supervisor de empleado.

**Año Correspondiente:** aparecerá el año correspondiente a tomar, permitiendo elegir uno diferente para registro.

**Días Correspondientes:** Se completa de manera automática con la información de días que le corresponden de acuerdo a los parámetros para disfrute.

Días Disponibles: Muestra el total de días disponible que tiene el colaborador.

**Inicio vacaciones:** Indicar la fecha de inicio del periodo de disfrute de las vacaciones.

**Termino Vacaciones:** indicar la fecha de término del periodo de disfrute de las vacaciones.

**Cantidad días:** indica, según el rango de fecha, la cantidad de días que estará de vacaciones.

Días pendientes: indica los días pendientes.

**Comentario:** digitar o escribir un comentario extra acerca de las vacaciones.

- 1. Proceda a registrar los campos requeridos / deseables
- 2. Presione clic en el botón (El Enviar Solicitud), para enviar la solicitud.

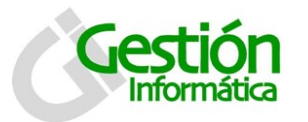

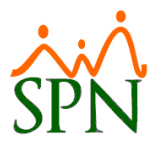

#### 3.3 Solicitud de Cursos

A través de esta pantalla se puede registrar la solicitud de curso. Esta pantalla posee las siguientes características:

| 🔄 SPN WEB - Solicitud de Curso   | 3 |
|----------------------------------|---|
| Enviar Solicitud 🔹 Finalizar     |   |
| Empleado: Maria Trinidad Sanchez |   |
| Participante:                    | 8 |
| Fecha: 08/03/2017 🔠              |   |
| Curso:                           |   |
| Estado: Trámite                  |   |
|                                  |   |
|                                  |   |

#### Descripción de los campos:

| Código:       | Aparecerá por defecto el código del empleado que haya iniciado<br>sesión en el sistema. |
|---------------|-----------------------------------------------------------------------------------------|
| Empleado:     | Aparecerá por defecto el nombre del empleado que haya iniciado sesión en el sistema.    |
| Participante: | Seleccione el nombre del participante que solicita el curso.                            |
| Fecha:        | Seleccione la fecha deseada para la solicitud del curso.                                |
| Curso:        | Seleccione el curso deseado.                                                            |
| Estado:       | Indica el estado actual del curso.                                                      |
|               |                                                                                         |

- 1. Proceda a registrar los campos requeridos / deseables
- 2. Presione clic en el botón (El Enviar Solicitud ), para enviar la solicitud.

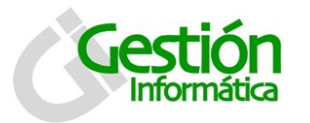

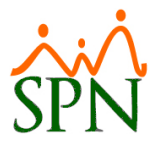

#### 3.4 Solicitudes Varias

A través de esta pantalla se puede registrar las solicitudes de Cartas de Certificación y vacaciones. Esta pantalla posee las siguientes características:

| 😫 Enviar Solicitud | 🛃 Einalizar            |
|--------------------|------------------------|
| Código:            | 3                      |
| Empleado:          | Maria Trinidad Sanchez |
| Tipo Solicitud:    | SOLICITUD CARTAS       |
| Comentario:        |                        |

#### Descripción de los campos:

| Código:         | Aparecerá por defecto el código del empleado que haya iniciado                               |
|-----------------|----------------------------------------------------------------------------------------------|
| Empleado:       | Aparecerá por defecto el nombre del empleado que haya<br>iniciado sesión en el sistema.      |
| Tipo Solicitud: | Seleccione de la lista el tipo de Solicitud: Carta de Certificación o<br>Días de Vacaciones. |
| Comentario:     | Digite aquí un comentario acerca de su solicitud                                             |

- 1. Proceda a registrar los campos requeridos / deseables
- 2. Presione clic en el botón (El Enviar Solicitud), para enviar la solicitud.

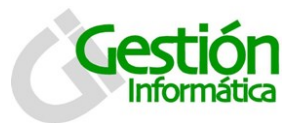

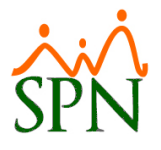

#### 3.5 Análisis de mi crédito

A través de esta pantalla podemos registrar las solicitudes de Cartas de Certificación y vacaciones. Esta pantalla posee las siguientes características

| 🔄 SPN WEB - Analisis de Credito                                                                                                    |                              |                        |       |         |       |          |          |  |
|----------------------------------------------------------------------------------------------------|------------------------------|------------------------|-------|---------|-------|----------|----------|--|
| Enviar Solicitud 🕼 Finalizar                                                                                                    |                              |                        |       |         |       |          |          |  |
| Nombre: 3-Maria Trinidad Sanchez                                                                                                    |                              |                        |       |         |       |          |          |  |
| Cédula:                                                                                                    | 001-1024578-2                |                        |       |         |       |          |          |  |
| Posición:                                                                                                    | Posición: 2-Analista de RRHH |                        |       |         |       |          |          |  |
| Tiempo en la empresa                                                                                                    | Tiempo en la empresa         |                        |       |         |       |          |          |  |
| Fecha de Ingreso:                                                                                                    | 12 enero, 2015               | Añ                     | os:   | 2       | Mes   | es: 2    | Días: 19 |  |
| Informaciones de Ing                                                                                                    | reso y Descuentos            |                        |       |         |       |          |          |  |
| Ultimo Salario<br>Pagado:                                                                                                    | RD\$40,000.00                | <b>c</b>               | Otros | s Ingre | sos:  | RD\$0.00 | )        |  |
| Total Ingreso<br>mensual:                                                                                                    | RD\$40,000.00                | Total Deudas: RD\$0.00 |       |         | )     |          |          |  |
| Capacidad de Pago                                                                                                    |                              |                        |       |         |       |          |          |  |
| Cuota máxima a                                                                                                    | RD\$6,660.59                 | De                     | duco  | ción Ac | tual: | RD\$6.08 | 3        |  |
| Nota:<br>La cuota máxima a pagar es igual a la 6ta. parte de sus ingresos menos la<br>deducción actual.<br>Información do Cródito: es Sin Doudas escaraces Con Doudas escara |                              |                        |       |         |       |          |          |  |
| Monto a prestar:                                                                                                    | RD\$70,499.00                | 2                      | RD    | \$70,49 | 99.00 |          | ⊘×       |  |
| Cantidad de cuotas:                                                                                                    | 24                           | Ð                      | € 24  |         |       |          |          |  |
| Cuota mensual:                                                                                                    | RD\$3,384.86                 | D\$3,384.86            |       |         |       |          |          |  |
| Tasa de interés:                                                                                                    | %14.00                       | ÷                      | %1    | 14.00   |       |          |          |  |
|                                                                                                    |                              |                        |       |         |       |          |          |  |

Descripción de los campos:

Nombre: Aparecerá por defecto el nombre del empleado que haya iniciado sesión.

**Cedula:** Aparecerá por defecto la Cedula del empleado.

Posición: Mostrara de manera automática la posición asignada al empleado

**Tiempo en la empresa:** Muestra la fecha de ingreso y el tiempo en años, meses y días.

**Información de ingresos y descuentos:** aparecerá automáticamente el último salario pagado, total de ingreso mensual, otros ingresos y total de deudas del colaborador.

**Capacidad de pago:** muestra el valor de la cuota máxima a pagar y la deducción actual.

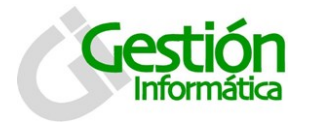

## SPN - Autoservicio

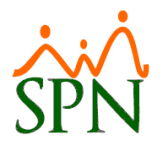

**Información de crédito, Sin y Con deudas:** basado en los parámetros establecidos para solicitud de crédito, estos campos muestran la información de monto a prestar, cantidad de cuotas, cuota mensual y tasa de interés para el colaborador.

#### Descripción funcional:

- 1. Proceda a registrar los campos requeridos / deseables
- 2. Hacemos clic en  $\bowtie$  para colocar un monto menor en caso de que asi se requiera y al colocar el valor hacemos clic en  $\oslash$
- 3. Si se desea eliminar el monto con deuda haga clic en 🗙
- 4. Presione clic en el botón (El Enviar Solicitud), para enviar la solicitud.

#### 3.6 Ideas Innovadoras

En esta pantalla podemos registrar las ideas innovadoras que se puede sugerir como proyecto de mejora para la empresa

| 🔟 SPN WEB - Ide                | eas Innovadoras     | 5                                | ×          |
|--------------------------------|---------------------|----------------------------------|------------|
| Enviar Solicitud               | 🚺 <u>F</u> inalizar |                                  |            |
| Fecha:                         | 09/03/2017          | Estatus                          | Registrada |
| Empleado:                      | 3                   | Maria Trinidad Sanchez           |            |
| Objetivo:                      |                     |                                  |            |
| Proyecto:                      |                     |                                  |            |
| Objetivos<br>Especificos:      |                     |                                  |            |
| Beneficios para<br>la empresa: |                     |                                  |            |
| Documento:                     | Seleccionar arch    | hivo Ningún archivo seleccionado |            |

#### Descripción de los campos:

Fecha: Se muestra de manera automática la fecha del día.

Estatus: Por defecto este campo se muestra en el estatus de registrada.

**Empleado:** Aparecerá por defecto el número y nombre del empleado que haya iniciado sesión.

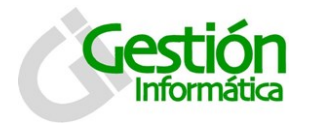

## SPN - Autoservicio

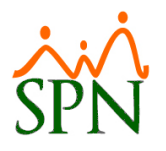

**Objetivo:** Digitar o escribir el objetivo principal de la idea innovadora.

**Proyecto:** Describir en esta línea el nombre o frase que identifique al proyecto que contiene esta idea innovadora.

**Objetivos específicos:** Listar los objetivos específicos que contiene el proyecto.

**Beneficios para la empresa:** describir o listar que beneficios obtiene la empresa con la puesta en ejecución del proyecto.

**Documento:** Seleccionar algún documento que sirva como soporte a la teoría del proyecto.

- 1. Proceda a registrar los campos requeridos / deseables.
- 2. Adjunte algún documento como soporte al proyecto haciendo clic en el botón "Seleccionar archivo".
- 3. Presione clic en el botón (El Enviar Solicitud), para enviar la solicitud.

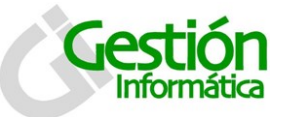

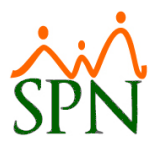

## 4. Aprobaciones

#### APROBACIONES

- Solicitud de Crédito
- Solicitud de Vacaciones
- Solicitud de Cursos
- Solicitud de Permisos

En esta parte del menú de opciones se pueden aprobar o anular todas aquellas solicitudes que hayan realizado los colaboradores: Solicitudes de crédito, solicitudes de vacaciones, solicitudes de Cursos y Solicitudes de permisos.

#### 4.1 Aprobación de Solicitud de Crédito

Esta pantalla permite al supervisor aprobar las solicitudes de crédito que los colaboradores bajo su cargo realicen.

| I SPN WEB - Aprobar Solicitud de Crédito                 |                    |            |                     |                  |                        |                     |  |  |  |  |
|----------------------------------------------------------|--------------------|------------|---------------------|------------------|------------------------|---------------------|--|--|--|--|
| 🛛 🥝 Aprobar 🕴 Anular 🔄 🙀 Finalizar                       |                    |            |                     |                  |                        |                     |  |  |  |  |
| Estatus: Registradas 🔹 🔍                                 |                    |            |                     |                  |                        |                     |  |  |  |  |
| Solicitud                                                | Fecha<br>Solicitud | Estatus    | Fecha<br>Aprobación | Fecha<br>Rechazo | Empleado               | Monto<br>Solicitado |  |  |  |  |
| 1                                                        | 08/03/2017         | Registrada |                     |                  | Maria Trinidad Sanchez | 70,499.00           |  |  |  |  |
| 1 08/03/2017 Registrada Maria Trinidad Sanchez 70,499.00 |                    |            |                     |                  |                        |                     |  |  |  |  |

#### Descripción funcional:

1. Proceda a Buscar las solicitudes según los criterios disponibles.

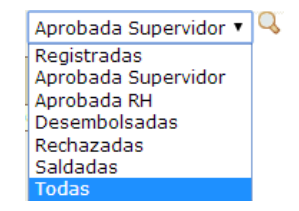

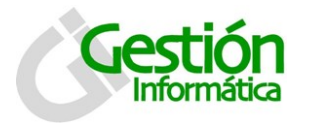

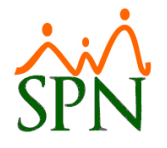

2. Para aprobar una solicitud de crédito acceda a la misma haciendo clic en el número de solicitud

| 🥝 Aprobar 🔮 Anular [ | Finalizar              |  |
|----------------------|------------------------|--|
| Código de Solicitud: | 1                      |  |
| Estatus:             | Registradas 🔹          |  |
| Fecha de Registro    | 08/03/2017             |  |
| Código Empleado      | 3                      |  |
| Empleado             | Maria Trinidad Sanchez |  |
| Monto Solicitado     | RD\$70,499.00          |  |
| Cantidad de Cuotas   | 24                     |  |
| Interes              | 14.00 %                |  |
| Cuotas Mensuales     | RD\$3,384.86           |  |
| Cuota Máxima         | RD\$6,666.67           |  |
| Razón de Rechazo     |                        |  |
| Comentario           |                        |  |
|                      | Volver a la consulta   |  |
|                      |                        |  |
|                      |                        |  |

3. Presione clic en los botones Aprobar o Anular según considere.

#### 4.2 Aprobación de solicitud de vacaciones

A través de esta pantalla podemos aprobar las solicitudes de vacaciones. Esta pantalla posee las siguientes características:

#### **Descripción Funcional:**

1. En el combo estatus seleccionamos el estado de la solicitud que queremos filtrar

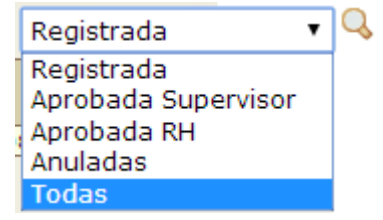

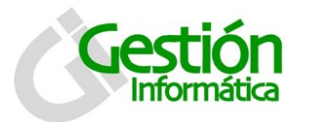

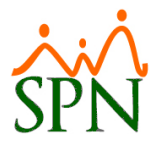

2. De la tabla de resultados, seleccionamos la solicitud que queremos aprobar, haciendo clic en el link del numero de la solicitud.

| SPN WEB - Aprobar Solicitud | Jacaciones                 |
|-----------------------------|----------------------------|
| Solicitud:                  | 1                          |
| Empleado:                   | 3 - Maria Trinidad Sanchez |
| Departamento:               | Administrativo             |
| Supervisor:                 | 1 - Julia Mendez Javier    |
| Año Correspondiente         | 1 2016                     |
| Dias Disponibles:           | 14                         |
| Inicio Vacaciones:          | 09/03/2017                 |
| Término Vacaciones:         | 15/03/2017                 |
| Cantidad Días:              | 5                          |
| Días Pendientes:            | 9                          |
| Comentario Vacaciones:      | Vacaciones 2017            |
|                             | Volver a la consulta       |

3. Una vez completado todos los pasos, hacer clic en el botón "Aprobar" para aprobar a solicitud o clic en el botón "Anular" para anular la solicitud.

#### 4.3 Aprobación de solicitud de Curso

A través de esta pantalla podemos aprobar las solicitudes de curso. Esta pantalla posee las siguientes características:

| SPN-WEB Aprobar Solicitud              | de Curso               |       |         |             | X                 |
|----------------------------------------|------------------------|-------|---------|-------------|-------------------|
| 🛛 🧐 Aprobar 🔮 Anular   🔛 Fin           | alizar                 |       |         |             |                   |
| Estatus: Trámite 🗸 🔍                   | Curso:                 |       | -       | Fecha:      |                   |
| Solicitud Fecha Código<br>Participante | Nombre Participante    | Curso | Estatus | Cupos Curso | Cupos Disponibles |
| 17 29/11/2013 3                        | Maria Trinidad Sanchez | AS400 | Trámite | 20          | 20                |
|                                        |                        |       |         | Ţ           | 5x                |

- Se puede llegar a la solicitud del curso requerido desde los criterios: Estatus, Curso y Fecha. En el combo "estatus" seleccionamos el estado de la solicitud que queremos filtrar y/o en el combo "Curso" seleccionamos que curso específico queremos consultar, de la misma manera si queremos filtrar por el campo "Fecha"
- 2. De la tabla de resultados, seleccionamos la solicitud que queremos aprobar, haciendo clic en el link del número de la solicitud.
- 3. Una vez completado todos los pasos, hacer clic en el botón "Aprobar" para aprobar a solicitud o clic en el botón "Anular" para anular la solicitud.

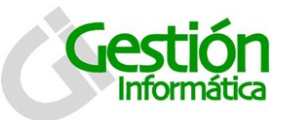

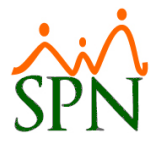

#### 4.4 Aprobación de solicitud de Permiso

A través de esta pantalla podemos aprobar las solicitudes de permiso. Esta pantalla posee las siguientes características:

| E | SPN WEB - Aprobación Solicitud Permisos |                    |                        |              |                  |            |                |                 |  |  |  |
|---|-----------------------------------------|--------------------|------------------------|--------------|------------------|------------|----------------|-----------------|--|--|--|
| [ | 🛛 🥝 Aprobar 🥹 Anular 🔹 Finalizar        |                    |                        |              |                  |            |                |                 |  |  |  |
|   | Estatus: Registrada 🗸                   |                    |                        |              |                  |            |                |                 |  |  |  |
|   | Solicitud                               | Código<br>Empleado | Nombre Empleado        | Fecha Inicio | Fecha<br>Retorno | Estatus    | Hora<br>Inicio | Hora<br>Regreso |  |  |  |
|   | 3                                       | 3                  | Maria Trinidad Sanchez | 09/03/2017   | 10/03/2017       | Registrada | 01:00          | 01:00           |  |  |  |
|   | <u> </u>                                |                    |                        |              |                  |            |                |                 |  |  |  |
|   |                                         |                    |                        |              |                  |            |                |                 |  |  |  |
|   |                                         |                    |                        |              |                  |            |                |                 |  |  |  |
| L |                                         |                    |                        |              |                  |            |                |                 |  |  |  |

#### **Descripción Funcional:**

1. En el combo estatus seleccionamos el estado de la solicitud que queremos filtrar

| Registrada          | ۲ | Q |
|---------------------|---|---|
| Registrada          |   |   |
| Aprobada Supervisor |   |   |
| Aprobada RH         |   |   |
| Anuladas            |   |   |
| Todas               |   |   |

2. De la tabla de resultados, seleccionamos la solicitud que queremos aprobar, haciendo clic en el link del número de la solicitud.

| 🔄 SPN WEB - Aprobación Solic | itud Permisos                      |
|------------------------------|------------------------------------|
| 🛛 🥝 Aprobar 🥹 Anular 🛛 🚺 Fi  | nalizar                            |
| Solicitud:                   | 3                                  |
| Empleado:                    | 3 - Maria Trinidad Sanchez         |
| Supervisor:                  | 1 - Julia Mendez Javier            |
| Motivo:                      | Permiso                            |
| Base Cálculo:                | 🖲 Días 🔷 Horas                     |
| Fecha Desde:                 | 09/03/2017 Fecha Hasta: 10/03/2017 |
| Hora Desde:                  | 01:00 Hora Hasta: 01:00            |
| Comentario Permisos:         | PERMISO                            |
| Documento:                   |                                    |
|                              | Volver a la consulta               |
|                              |                                    |

3. Una vez completado todos los pasos, hacer clic en el botón "Aprobar" para aprobar a solicitud o clic en el botón "Anular" para anular la solicitud.

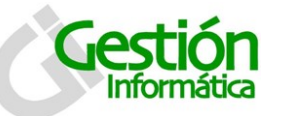

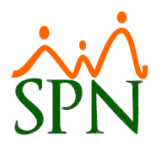

## 5. Consultas

#### CONSULTAS

- Volante de Pago RD\$
- Volante de Pago US\$
- > Mis Datos Personales
- Mis Vacaciones
- Mi Costo Laboral
- Acceso al Autoservicio
- Enviar Volantes RD\$ Por E-mail
- Mis Ideas Innovadoras

En consulta se puede desplegar información de los volantes de pago tanto en Pesos (RD\$) como en Dólares (US\$). También es posible consultar los datos organizacionales del empleado e incluso modificar algunos, así como consultar las vacaciones tomadas, el costo laboral, Acceso al autoservicio y envío de volantes por correo electrónico (Solo personas autorizadas) y por ultimo consultar las ideas innovadoras

#### 5.1 Volante de Pago RD\$

En esta opción podemos consultar los volantes de pago de las nóminas en pesos asignadas al empleado, en el período de tiempo seleccionado.

| 🚹 Buscar 🥹 Cancelar                                                   |                                                 |                               |                                                                        |                                                                                      |                                         |                                                     |  |
|-----------------------------------------------------------------------|-------------------------------------------------|-------------------------------|------------------------------------------------------------------------|--------------------------------------------------------------------------------------|-----------------------------------------|-----------------------------------------------------|--|
| Búsqueda de Volante                                                   | es del mes seleccio                             | nado                          |                                                                        | Fecha                                                                                | mayo de 2016                            | 5 🔠                                                 |  |
|                                                                       |                                                 |                               |                                                                        |                                                                                      |                                         |                                                     |  |
| VISUALIZAR IMPRIMIR FECHA ID NOMINA DESCRIPCION NOMINA PERIODO NOMINA |                                                 |                               |                                                                        |                                                                                      |                                         |                                                     |  |
|                                                                       |                                                 | 13-05-2016                    |                                                                        | NOMINA EJEMPLO #                                                                     | FI Primera Qu                           | incena                                              |  |
|                                                                       |                                                 | 30-05-2016                    | 8                                                                      | INOMINA EJEMPLO #1                                                                   | Segunda Qi                              | uincena                                             |  |
|                                                                       |                                                 |                               |                                                                        |                                                                                      |                                         |                                                     |  |
|                                                                       |                                                 |                               |                                                                        |                                                                                      |                                         |                                                     |  |
| Datos Generales                                                       |                                                 | Nombre:                       | Maria Trinid                                                           | ad Sanchez                                                                           |                                         |                                                     |  |
| Datos Generales<br>Salario Mensual:                                   | 40,000.00                                       | Nombre:                       | Maria Trinida<br>Neto:                                                 | ad Sanchez<br>18,248.34                                                              | _                                       |                                                     |  |
| Datos Generales<br>Salario Mensual:                                   | 40,000.00<br>Ingresos                           | Nombre:                       | Maria Trinida<br>Neto:                                                 | ad Sanchez<br>18,248.34<br>Descuent                                                  | DS                                      |                                                     |  |
| Datos Generales<br>Salario Mensual:<br>Concepto                       | 40,000.00<br>Ingresos<br>Acumulado              | Nombre:                       | Maria Trinida<br>Neto:<br>Concepto                                     | ad Sanchez<br>18,248.34<br>Descuent                                                  | os<br>Acumulado                         | Valor                                               |  |
| Datos Generales<br>Salario Mensual:<br>Concepto<br>Salario            | 40,000.00<br>Ingresos<br>Acumulado<br>40,000.00 | Nombre:<br>Valor<br>20,000.00 | Maria Trinida<br>Neto:<br>Concepto<br>Isr                              | ad Sanchez<br>18,248.34<br>Descuent                                                  | os<br>Acumulado                         | Valor<br>253.90                                     |  |
| Datos Generales<br>Salario Mensual:<br>Concepto<br>Salario            | 40,000.00<br>Ingresos<br>Acumulado<br>40,000.00 | Nombre:<br>Valor<br>20,000.00 | Maria Trinida<br>Neto:<br>Concepto<br>Isr<br>Plan Pensio               | ad Sanchez<br>18,248.34<br>Descuent<br>nes (ley 87-01)                               | DS<br>Acumulado<br>574.0                | Valor<br>253.90<br>00 574.00                        |  |
| Datos Generales<br>Salario Mensual:<br>Concepto<br>Salario            | 40,000.00<br>Ingresos<br>Acumulado<br>40,000.00 | Nombre:<br>Valor<br>20,000.00 | Maria Trinid:<br>Neto:<br>Concepto<br>Isr<br>Plan Pensio<br>Seguro Fan | ad Sanchez<br>18,248.34<br>Descuent<br>nes (ley 87-01)<br>nilar De Salud (ley 87-01) | DS<br>Acumulado<br>574.0<br>2,139.7     | Valor<br>253.90<br>0 574.00<br>6 923.76             |  |
| Datos Generales<br>Salario Mensual:<br>Concepto<br>Salario            | 40,000.00<br>Ingresos<br>Acumulado<br>40,000.00 | Nombre:<br>Valor<br>20,000.00 | Maria Trinid:<br>Neto:<br>Concepto<br>Isr<br>Plan Pensio<br>Seguro Fan | ad Sanchez<br>18,248.34<br>Descuent<br>nes (ley 87-01)<br>nilar De Salud (ley 87-01) | Acumulado<br>574.0<br>2,139.7<br>Total: | Valor<br>253.90<br>0 574.00<br>6 923.76<br>1,751.66 |  |

#### **Descripción Funcional:**

1. Seleccione en el campo fecha el mes de los volantes de pago que desea consultar.

```
Fecha mayo de 2016 🔳
```

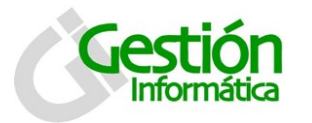

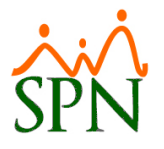

- 2. Pulse clic en el botón Buscar, ubicado en la parte superior izquierda de la pantalla. A continuación nos mostrará las nóminas disponibles en el mes y año correspondiente que fue seleccionado por el empleado.
- 3. Para consulta de una determinada nómina hacemos clic en el icono "", a continuación se desplegará en pantalla los datos correspondientes al volante de pago de la nómina que hemos seleccionado.

#### 5.2 Volante de Pago US\$

En esta opción podemos consultar los volantes de pago de las nóminas en Dólar asignadas al empleado, en el período de tiempo seleccionado.

| SPN WEB - Consulta Volantes de Pago Inde | xado            | x          |
|------------------------------------------|-----------------|------------|
| 🛛 🏦 Buscar 🧕 🥹 Cancelar                  |                 |            |
| Búsqueda de Volantes del ma              | es seleccionado | Fecha      |
|                                          |                 |            |
| Datos Generales                          | Nombre:         | 9.         |
| Salario Mensual:                         |                 | Neto:      |
| Ingreso                                  | s               | Descuentos |
|                                          |                 |            |

Descripción Funcional:

1. Seleccione en el campo fecha el mes de los volantes de pago que desea consultar.

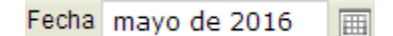

- 2. Pulse clic en el botón Buscar, ubicado en la parte superior izquierda de la pantalla. A continuación nos mostrará las nóminas disponibles en el mes y año correspondiente que fue seleccionado por el empleado.
- 3. Para consulta de una determinada nómina hacemos clic en el icono "", a continuación se desplegará en pantalla los datos correspondientes al volante de pago de la nómina que hemos seleccionado.

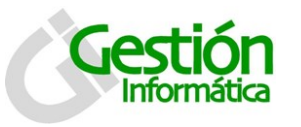

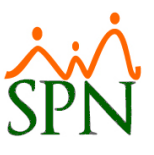

#### 5.3 Empleados

En esta cuenta con tres (3) pestañas: Datos personales, Datos de organización y Otros datos. Por defecto inicia en la pantalla de Datos personales con la información del colaborador que haya iniciado sesión.

#### Datos personales:

| SPN WEB - Consulta Date | os del Emp | leado        |                 |           |             | ×           |
|-------------------------|------------|--------------|-----------------|-----------|-------------|-------------|
| Guardar Cambios         | Editar     | Finalizar    |                 |           |             |             |
|                         | Date       | s Personales | Datos de Organ  | nización  | Otros Datos |             |
| Código Nuevo 3          |            |              | Código Auxiliar | 3         |             | apan<br>ing |
| NombresMaria            | a          |              | Primer Apellido | Trinidad  |             | ) e         |
| Segundo Apellido Sano   | chez       |              | Apodo           |           |             |             |
| Fecha Nacimiento 20/0   | 7/1966     |              | Sexo            | Femening  | T           |             |
| Cédula001-              | 1024578    | -2           | Pasaporte       |           |             |             |
| Estado Civil Solt       | ero (a)    | •            | Teléfono 1      | (         |             | 1           |
| Corp. Celular (         |            |              | Teléfono 2      | (         |             | 1           |
| Corp. E-mailanal        | istaspn0   | 2@gi.com.do  | E-mail Personal |           | Hite .      | 1935        |
| Zona Sele               | eccionar   | •            | Celular         | (         |             |             |
| Municipio Sele          | eccionar   | •            | Provincia       | Seleccion | ar 🔹        |             |
| Sector Sele             | eccionar   | •            |                 |           |             |             |
| CIUI<br>Dirección       | DAD        |              |                 |           |             |             |
|                         |            |              |                 |           |             |             |
|                         |            |              |                 |           |             |             |
|                         |            |              |                 |           |             |             |
|                         |            |              |                 |           |             |             |

#### Descripción Funcional:

En esta pantalla se muestra la información personal del colaborador que haya iniciado sesión. Aquí se pueden estém los campos que estém configurados para que puedan actualizarse o editarse. (Este parámetro se realiza en el módulo de personal en el menú del autoservicio - ver Instructivo Nuevas Funcionalidades).

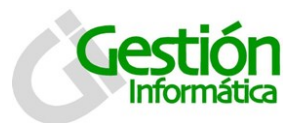

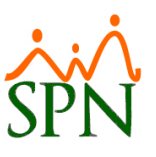

#### Datos de Organización:

| SPN WEB - Consulta        | Datos del Empleado         |                       | X               |
|---------------------------|----------------------------|-----------------------|-----------------|
| Guardar Cambios           | 📝 Editar 🚺 Finalizar       |                       |                 |
|                           | Datos Personales           | Datos de Organización | Otros Datos     |
| Fecha Ingreso             | 12/01/2015                 |                       | Horarios Turnos |
| Compania<br>Grupo Trabajo | COMPANIA<br>Administración | •                     | TURNO 1         |
| Departamento              | Administrativo             | •                     |                 |
| Supervisor                | Julia Mendez Javier        | •                     |                 |
| Número Afiliado           |                            |                       |                 |
| No. SS                    |                            |                       |                 |
| AFP                       | Seleccionar                | •                     |                 |
| ARS                       | Seleccionar                | •                     |                 |
| Facilidades               | Principal                  | •                     |                 |
|                           |                            |                       |                 |

#### Descripción Funcional:

En esta pantalla se muestra la información que corresponde a la organización del empleado dentro de la empresa.

#### **Otros Datos:**

| SPN WEB - Consulta Datos del Empleado | ×                                |
|---------------------------------------|----------------------------------|
| Guardar Cambios 📝 Editar 🚯 Finalizar  |                                  |
| Datos Personales D                    | atos de Organización Otros Datos |
| Datos de Licencia de conducir         | Observación                      |
| Número Licencia                       |                                  |
| Categoría Seleccionar                 | •                                |
| Fecha Vencimiento                     |                                  |
| En Caso de Em                         | ergencias, Contactame A          |
| Nombre Contacto                       | Teléfono Contacto                |
| Dirección                             | Ciudad Contacto                  |
| Nombre Médico                         | Teléfono Médico(                 |
| Datos Rela                            | acionados con la Salud           |
| Reacciones Alérgica                   | Dependiente<br>Insulina? NO V    |
| Diabético? NO 🔻                       | Tipo Sangre O+                   |
| Donante Activo? NO 🔹                  | 🗆 Embarazada                     |
| Datos de la                           | Compañía de Electricidad         |
| Nombre de la Compañía Seleccionar     | Cuenta Electricidad              |
|                                       |                                  |
|                                       |                                  |

#### Descripción Funcional:

En esta pantalla se muestra otros datos del empleado, tales como información de la licencia de conducir, contacto de emergencia entre otros.

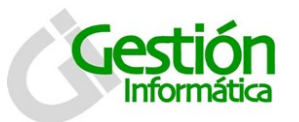

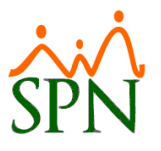

#### 5.4 Mis Vacaciones

En esta pantalla se puede visualizar las vacaciones registradas del colaborador

| SPN      | SPN WEB - Consulta de Vacaciones              |                    |                        |              |                  |               |                    |               |
|----------|-----------------------------------------------|--------------------|------------------------|--------------|------------------|---------------|--------------------|---------------|
| A Bu     | 👫 Buscar 🕼 Finalizar                          |                    |                        |              |                  |               |                    |               |
| Año co   | Año correspondiente: Año en 4 dígitos. Ej.: : |                    |                        |              |                  |               |                    |               |
| Solicitu | d Fecha                                       | Código<br>Empleado | Nombre Empleado        | Fecha Inicio | Fecha<br>Retorno | Cant.<br>Dias | Dias<br>Pendientes | Estatus       |
| 1        | 08/03/2017                                    | 3                  | Maria Trinidad Sanchez | 09/03/2017   | 15/03/2017       | 5             | 9                  | Aprobada Sup. |
|          |                                               |                    |                        |              |                  |               |                    |               |

- 1. Seleccione en el campo año correspondiente el año que desea consultar.
- 2. Pulse clic en el botón Buscar, ubicado en la parte superior izquierda de la pantalla. A continuación se mostraran las vacaciones del año correspondiente que fue seleccionado por el empleado.
- 3. Si no coloca ningún año para buscar le traerá todas las vacaciones de los años que tenga registrado el empleado.
- 4. De la tabla de resultados, seleccionamos la solicitud de vacaciones que se desea visualizar, haciendo clic en el link del número de la solicitud.

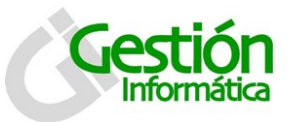

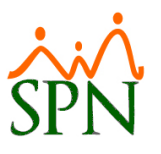

#### 5.5 Mi Costo Laboral

En esta pantalla se puede consultar el costo total del empleado en la empresa desde los beneficios y descuentos que se realizan hasta las aportaciones que hace la empresa en los descuentos de ley.

|                   | ×                                                                                                    |
|-------------------|----------------------------------------------------------------------------------------------------|
|                   |                                                                                                    |
| Global            |                                                                                                    |
| Inversión Empresa | Inversión Empleado                                                                                             |
| 40,000.00         | 0.00                                                                                                    |
| 2,840.00          | 1,148.00                                                                                                    |
| 2,154.43          | 923.76                                                                                                    |
| 449.68            | 0.00                                                                                                    |
| 400.00            | 0.00                                                                                                    |
| 40,000.00         | 0.00                                                                                                    |
| 7,915.87          | 2,071.76                                                                                                    |
| 0.00              | 0.00                                                                                                    |
| 47,915.87         | 2,071.76                                                                                                    |
|                   |                                                                                                    |
|                   |                                                                                                    |
|                   | Global  Inversión Empresa  40,000.00  2,840.00  2,154.43  449.68  400.00  40,000.00  7,915.87  0.00  47,915.87 |

- 1. Seleccione en el campo Mes y Año el correspondiente al mes y año que desea consultar.
- 2. Pulse clic en el botón Buscar, ubicado en la parte superior izquierda de la pantalla. A continuación se mostrara el detalle por concepto correspondiente al mes y año que fue seleccionado por el empleado.

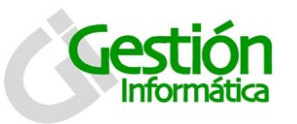

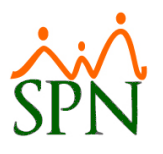

#### 5.6 Acceso al Autoservicio

En esta pantalla se puede consultar las visitas que haya realizado el colaborador a cada una de las opciones disponibles en el Autoservicio.

| SPN WEB - Consult                                                                                                    | ar Visitas Empleado      | )                                                                  |                                                                                                    | x                                         |
|----------------------------------------------------------------------------------------------------|--------------------------|--------------------------------------------------------------------|----------------------------------------------------------------------------------------------------|-------------------------------------------|
| Buscar Buscar Fina                                                                                                   | ilizar 🔀 Exportan        | •                                                                  |                                                                                                    |                                           |
| Seleccione los filtro                                                                                                | os a ejecutar par        | a obtener la                                                       | s visitas                                                                                                    |                                           |
| Empleado: Maria Trinidad Sanchez                                                                                     |                          |                                                                    |                                                                                                    |                                           |
| Opción de Visita:                                                                                                    | Seleccione               |                                                                    | •                                                                                                    |                                           |
| Cantidad Visitas:                                                                                                    | Seleccione               | •                                                                  |                                                                                                    |                                           |
|                                                                                                    | 📄 Incluir fechas         | 5                                                                  |                                                                                                    |                                           |
| Fecha de Inicio:                                                                                                    |                          |                                                                    | Fecha de Fin:                                                                                                    |                                           |
| Emple                                                                                                    | ado                      | Ultima Visita                                                      | Opción de Menú                                                                                                    | Cantidad<br>Visitas                       |
| Maria Trinidad Sanch                                                                                                 | hez                      | 09/03/2017                                                         | Vacaciones                                                                                                    | 3                                         |
|                                                                                                    |                          |                                                                    |                                                                                                    |                                           |
| Maria Trinidad Sanch                                                                                                 | hez                      | 09/03/2017                                                         | Publicar Documentos                                                                                                    | 1                                         |
| Maria Trinidad Sanch<br>Maria Trinidad Sanch                                                                         | hez                      | 09/03/2017<br>09/03/2017                                           | Publicar Documentos<br>Descargar Documentos                                                                              | 1                                         |
| Maria Trinidad Sanch<br>Maria Trinidad Sanch<br>Maria Trinidad Sanch                                                 | hez<br>hez<br>hez        | 09/03/2017<br>09/03/2017<br>22/06/2015                             | Publicar Documentos<br>Descargar Documentos<br>Cambiar Contraseña                                                        | <u>1</u><br><u>1</u><br><u>4</u>          |
| Maria Trinidad Sancl<br>Maria Trinidad Sanch<br>Maria Trinidad Sanch<br>Maria Trinidad Sanch                         | hez<br>hez<br>hez<br>hez | 09/03/2017<br>09/03/2017<br>22/06/2015<br>08/03/2017               | Publicar Documentos<br>Descargar Documentos<br>Cambiar Contraseña<br>Enviar Volantes por Email                           | 1<br>1<br>4<br>1                          |
| Maria Trinidad Sanch<br>Maria Trinidad Sanch<br>Maria Trinidad Sanch<br>Maria Trinidad Sanch<br>Maria Trinidad Sanch | hez<br>hez<br>hez<br>hez | 09/03/2017<br>09/03/2017<br>22/06/2015<br>08/03/2017<br>08/03/2017 | Publicar Documentos<br>Descargar Documentos<br>Cambiar Contraseña<br>Enviar Volantes por Email<br>Entrada a Capacitación | 1<br>1<br>4<br>1<br>2                     |
| Maria Trinidad Sanch<br>Maria Trinidad Sanch<br>Maria Trinidad Sanch<br>Maria Trinidad Sanch<br>Maria Trinidad Sanch | hez<br>hez<br>hez<br>hez | 09/03/2017<br>09/03/2017<br>22/06/2015<br>08/03/2017<br>08/03/2017 | Publicar Documentos<br>Descargar Documentos<br>Cambiar Contraseña<br>Enviar Volantes por Email<br>Entrada a Capacitación | 1<br>1<br>4<br>1<br>2<br>1<br>2<br>1<br>2 |
| Maria Trinidad Sanch<br>Maria Trinidad Sanch<br>Maria Trinidad Sanch<br>Maria Trinidad Sanch<br>Maria Trinidad Sanch | hez<br>hez<br>hez<br>hez | 09/03/2017<br>09/03/2017<br>22/06/2015<br>08/03/2017<br>08/03/2017 | Publicar Documentos<br>Descargar Documentos<br>Cambiar Contraseña<br>Enviar Volantes por Email<br>Entrada a Capacitación | 1<br>1<br>4<br>1<br>2<br>1<br>2<br>1<br>2 |
| Maria Trinidad Sanch<br>Maria Trinidad Sanch<br>Maria Trinidad Sanch<br>Maria Trinidad Sanch<br>Maria Trinidad Sanch | hez<br>hez<br>hez<br>hez | 09/03/2017<br>09/03/2017<br>22/06/2015<br>08/03/2017<br>08/03/2017 | Publicar Documentos<br>Descargar Documentos<br>Cambiar Contraseña<br>Enviar Volantes por Email<br>Entrada a Capacitación | 1<br>1<br>4<br>1<br>2<br>1<br>2<br>1<br>2 |
| Maria Trinidad Sanch<br>Maria Trinidad Sanch<br>Maria Trinidad Sanch<br>Maria Trinidad Sanch<br>Maria Trinidad Sanch | hez<br>hez<br>hez<br>hez | 09/03/2017<br>09/03/2017<br>22/06/2015<br>08/03/2017<br>08/03/2017 | Publicar Documentos<br>Descargar Documentos<br>Cambiar Contraseña<br>Enviar Volantes por Email<br>Entrada a Capacitación | 1<br>1<br>4<br>1<br>2<br>1<br>2           |
| Maria Trinidad Sancl<br>Maria Trinidad Sancl<br>Maria Trinidad Sanch<br>Maria Trinidad Sanch<br>Maria Trinidad Sanch | hez<br>hez<br>hez<br>hez | 09/03/2017<br>09/03/2017<br>22/06/2015<br>08/03/2017<br>08/03/2017 | Publicar Documentos<br>Descargar Documentos<br>Cambiar Contraseña<br>Enviar Volantes por Email<br>Entrada a Capacitación | 1<br>1<br>4<br>1<br>2<br>1<br>2<br>1<br>2 |

#### Descripción de los campos:

**Empleado:** seleccionar el nombre del colaborador que se desee consultar.

**Opción de visita:** Seleccione de las lista de opciones la que desea consultar. Si no se elige ninguna mostrara todas las opciones disponibles que contengan por lo menos un acceso. **Cantidad de visitas:** seleccione el filtro que desea para la cantidad de visitas. Y coloque en el recuadro siguiente el número que se comparara. (Igual a, menor de, mayor de, mayor o igual de, menor o igual de).

**Incluir fecha:** Cotejando aquí, se puede elegir un rango entre fechas, si no se coteja nada esto mostrara todos los accesos que haya tenido ese colaborador.

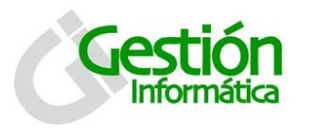

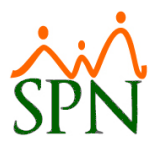

#### Descripción Funcional:

- 1. Seleccione los filtros y campos que desea consultar.
- 2. Pulse clic en el botón Buscar, ubicado en la parte superior izquierda de la pantalla. A continuación se mostrara los distintos accesos del colaborador que fue seleccionado.
- 3. Se puede visualizar la fecha y hora del acceso, haciendo clic en el enlace del número que aparece en "cantidad de visitas" obteniendo esta ventana:

|    | Vacaciones                            | х |
|----|---------------------------------------|---|
| ID | Fecha-Hora Visita                     | * |
| 1  | 08-03-2017 05:28:10:a.m.              |   |
| 2  | 09-03-2017 03:17:41:a.m.              |   |
| 3  | 09-03-2017 10:38:14:a.m.              |   |
|    | · · · · · · · · · · · · · · · · · · · |   |
|    |                                       |   |
|    |                                       |   |
|    |                                       |   |
|    |                                       |   |
|    |                                       | * |

4. También se puede exportar a EXCEL haciendo clic en Exportar y se genera el siguiente reporte:

|        | A                      | E C [         | E                       | F | G H                 |
|--------|------------------------|---------------|-------------------------|---|---------------------|
| 1      |                        |               |                         |   |                     |
| 4<br>5 | Empleado               | Ultima Visita | Opcion de Ment          | í | Cantidad<br>Visitas |
| 7      | Maria Trinidad Sanchez | 13/03/2017    | Solicitud de Permisos   |   | 8                   |
| 9      | Maria Trinidad Sanchez | 08/03/2017    | Solicitudes Varias      |   | 1                   |
| 11     | Maria Trinidad Sanchez | 08/03/2017    | Solicitud de Vacaciones |   | 3                   |
| 13     | Maria Trinidad Sanchez | 09/03/2017    | Solicitud de Curso      |   | 6                   |

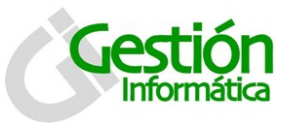

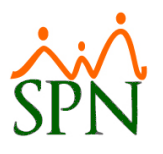

#### 5.7 Enviar volantes por E-mail

En esta opción podemos enviar los volantes de pago de las nóminas asignadas, a los correos de los empleados, en el período de tiempo seleccionado. Debajo ejemplo de la pantalla a visualizar:

| SPN WEB - Envío de Volantes por Correo Electrónico                                                                                                    |                                                                       |             |                     |           |  |  |
|----------------------------------------------------------------------------------------------------|-----------------------------------------------------------------------|-------------|---------------------|-----------|--|--|
| Riviar S Cancelar                                                                                                    |                                                                       |             |                     |           |  |  |
| Tipo Nómina BONIFICACION DOLARES Año 2013                                                                                                    |                                                                       |             |                     |           |  |  |
|                                                                                                    | Fecha desde                                                           | Fecha hasta | Mes_correspondiente | ID_NOMINA |  |  |
| 0                                                                                                    | 01/02/2013                                                            | 28/02/2013  | 3-marzo             | 333       |  |  |
| $\bigcirc$                                                                                                    | 01/03/2013                                                            | 31/03/2013  | 3-marzo             | 336       |  |  |
| Los siguientes Grupos:      Descripción                                                                                                    |                                                                       |             |                     |           |  |  |
|                                                                                                    | os siguientes Gr<br>Descripción                                       | upos:       |                     |           |  |  |
| <b>~</b>                                                                                                    | os siguientes Gr<br>Descripción<br>ALMACEN                            | upos:       |                     |           |  |  |
| <b>&gt;</b>                                                                                                    | os siguientes Gr<br>Descripción<br>ALMACEN<br>ARCHIVO                 | upos:       |                     |           |  |  |
| <ul><li></li><li></li></ul> | os siguientes Gr<br>Descripción<br>ALMACEN<br>ARCHIVO<br>AREAS VERDES | upos:       |                     |           |  |  |
| <ul><li></li><li></li></ul> | Descripción<br>ALMACEN<br>ARCHIVO<br>AREAS VERDES<br>AUTOMOTRIZ       | upos:       |                     |           |  |  |

- 1. En la lista de valores **"Tipo nómina"** seleccionamos el tipo de nómina que queremos consultar y en la casilla **"Año"** seleccione el año del volante de pago que desea enviar por correo electrónico.
- 2. Pulse clic en el botón buscar, ubicado en la parte superior izquierda de la pantalla. A continuación nos mostrará las nóminas disponibles en el año correspondiente, que fue seleccionado por el supervisor o encargado de recursos humanos.
- 3. Seleccione la opción si enviar los volantes de pago a todos los empleados, seleccionar varios grupos en específico, o si deseamos introducir los códigos de dichos empleados.
- 4. Pulse el botón Enviar de la barra para ejecutar la acción.

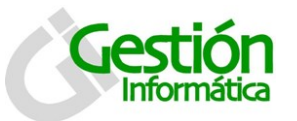

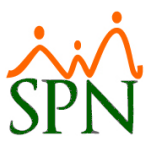

#### 5.8 Mis ideas Innovadoras

En esta pantalla se visualizan de manera automática las ideas innovadoras enviadas por el colaborador.

| SPN W     | EB - Consu<br>ar | ulta Ideas Inno | vadoras                |          | X          |
|-----------|------------------|-----------------|------------------------|----------|------------|
| Solicitud | Fecha            | Código Empleado | Nombre Empleado        | Objetivo | Estatus    |
| 1         | 09/03/2017       | 3               | Maria Trinidad Sanchez | -        | Registrada |
|           |                  |                 |                        |          |            |
|           |                  |                 |                        |          |            |
|           |                  |                 |                        |          |            |
|           |                  |                 |                        |          |            |
|           |                  |                 |                        |          |            |
|           |                  |                 |                        |          |            |
|           |                  |                 |                        |          |            |
|           |                  |                 |                        |          |            |
|           |                  |                 |                        |          |            |
|           |                  |                 |                        |          |            |
|           |                  |                 |                        |          |            |
|           |                  |                 |                        |          |            |
|           |                  |                 |                        |          |            |
|           |                  |                 |                        |          |            |
|           |                  |                 |                        |          |            |
|           |                  |                 |                        |          |            |
|           |                  |                 |                        |          |            |
|           |                  |                 |                        |          |            |

#### **Descripción Funcional:**

1. De la tabla de resultados, seleccionamos la solicitud de Ideas Innovadoras que se desea visualizar, haciendo clic en el link del número de la solicitud.

## 6. Evaluación Desempeño

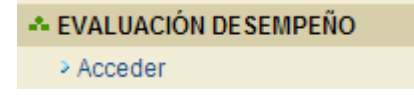

Esta opción, abre el módulo de Evaluación desempeño SPN AUTOSERVICIO e n una nueva sección. Esta opción del menú está disponible para el usuario siempre que este tenga permisos para accederlo.

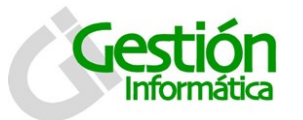

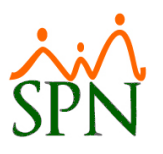

## 7. Capacitación

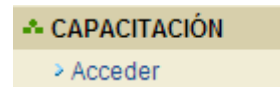

Esta opción, abre el módulo de capacitación SPN AUTOSERVICIO en una nueva sección. Esta opción del menú está disponible para el usuario siempre que este tenga permisos para accederlo.

## 8. Documentos

| - DOCUMENTOS         |
|----------------------|
| Publicar Documentos  |
| > Descargar Document |

En la sección "Documentos" es posible Publicar documentos (Solo personal de RRHH) y descargar del listado existente.

#### 8.1 Publicar Documentos:

tos

En esta opción, se cargan los documentos al sistema SPN AUTOSERVICIO, con la finalidad que luego estén disponibles para que los empleados los puedan descargar.

| SPN WEB - Publi | icar Formularios                   |                                                           | ×                      |
|-----------------|------------------------------------|-----------------------------------------------------------|------------------------|
| Guardar Cambio  | os 🚺 Finalizar                     |                                                           |                        |
| Nombre:         |                                    |                                                           |                        |
| Documento:      | Seleccionar are                    | chivo Ningún archivo selecci                              | ionado                 |
|                 | Los archivos a<br>deben ser del ti | adjuntar no deben pasar de<br>ipo PDF, Word, PowerPoint c | 4 megabytes y<br>Excel |
|                 | Código                             | Nombre                                                    | Fecha                  |
|                 |                                    | < Ante                                                    | rior   Próximo>        |
|                 |                                    |                                                           |                        |
|                 |                                    |                                                           |                        |
|                 |                                    |                                                           |                        |
|                 |                                    |                                                           |                        |
|                 |                                    |                                                           |                        |
|                 |                                    |                                                           |                        |

- 1. Registrar el nombre del documento
- 2. Clic en botón examinar para buscar la ruta del documento
- Seleccionar archivo
- 3. Seleccionar el documento en la ruta que se encuentre y clic en 呈 Guardar Cambios

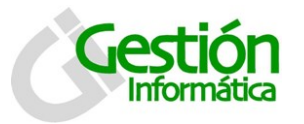

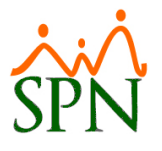

#### 8.2 Descargar Documentos:

Opción que permite a los empleados descargar los documentos cargados al sistema SPN AUTOSERVICIO, por el departamento de Recursos Humanos. Debajo ejemplo pantalla a visualizar:

| SPN WEB - Dese | SPN WEB - Descargar Formularios |  |  |  |  |  |
|----------------|---------------------------------|--|--|--|--|--|
|                | 🔚 Finalizar                     |  |  |  |  |  |
| Nombre:        |                                 |  |  |  |  |  |
| Documento:     |                                 |  |  |  |  |  |
| Fecha:         |                                 |  |  |  |  |  |
|                |                                 |  |  |  |  |  |

#### Descripción de los campos:

**Nombre:** Seleccione el nombre del archivo que se desee descargar.

**Documento:** Muestra la ruta y nombre del documento original.

Fecha: Visualiza la fecha de carga del documento.

- 1. Pulse clic en la lista de valores del campo nombre para seleccionar el documento a descargar
- 2. Pulse clic en la barra del menú la opción Descargar ahora, a continuación le despliega la pantalla mostrada debajo, con la cual puede abrir en línea, almacenar en su estación o cancelar descarga.

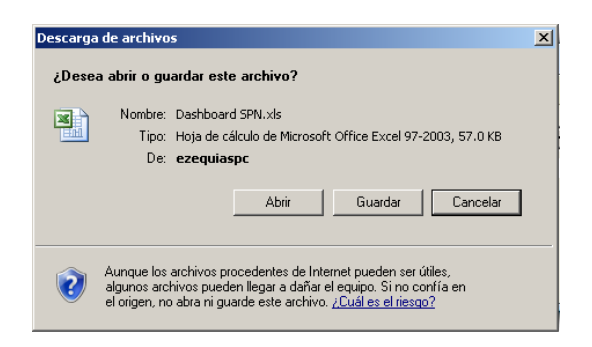

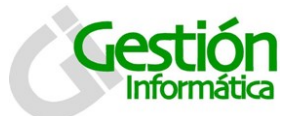

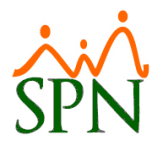

## 9. Seguridad

#### SEGURIDAD

Cambiar Contraseña

Esta opción permite cambiar la contraseña de entrada al sistema.

#### 9.1 Cambiar Contraseña

Si desea cambiar su contraseña de acceso al sistema, Haga clic en la opción cambiar contraseña de la sección Seguridad. La pantalla cuenta con las siguientes características.

| 🛃 Guardar Cambio   | <b>F</b> inalizar |  |
|--------------------|-------------------|--|
| Contraseña a       | nterior :         |  |
| Nueva contr        | aseña :           |  |
| Confirmar la contr | aseña :           |  |

#### Descripción Funcional:

- 1. Digite la contraseña con la que actualmente inicia sesión en el sistema
- 2. Digite la nueva contraseña con la que desea iniciar sesión en el sistema
- 3. Digite nuevamente la contraseña

Una vez completo estos datos, haga clic en el botón guardar cambios.

## 10. Ayuda

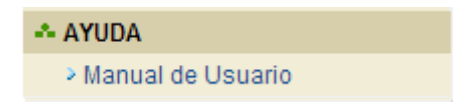

Dentro de esta opción, está disponible el instructivo de usuario del módulo web.

#### 10.1 Manual de Usuario

Para acceder al manual de usuario de la aplicación haga clic en la opción "Instructivo SPN AUTOSERVICIO - Autoservicio".